## 1. Objectifs

Être capable de :

- Mettre en œuvre des détecteurs électroniques TOR 3 fils sur des entrées TOR d'automate ;
- Programmer le pilotage d'une sortie TOR d'API comme combinaison de 2 entrées TOR.
- Mettre en œuvre un dialogue opérateur et d'afficher des informations d'entrées TOR.

## 2. Préparation

Le schéma de base est la commande de la presse d'emboutissage, comme dans le sujet précédent Sect° 2505.

Le détecteur électronique TOR et le bouton-poussoir seront connectés chacun sur une entrée TOR d'API.

Vous disposez :

- de détecteurs électroniques de proximité TOR, d'un contacteur LC1D09xx, d'alimentations TBTS 24 V DC et AC,
- d'un automate programmable industriel (API) Schneider Twido TWDLCAA24DRF,
- de l'application Windows Schneider TwidoSoft et d'un cordon de programmation série TSXPCX1030/1031,
- d'un dialogue opérateur de type MAGELIS de la marque Schneider-Electric,
- de cordons de programmation et d'exploitation du dialogue opérateur.

Les vidéo-formations sont disponibles sur la médiathèque. On peut connecter 2 casques sur les ordinateurs.

### 2.1. Schémas électriques et fonctions

> Utiliser le même schéma de commande et puissance que la manipulation précédente.

> Choisir un détecteur parmi les différents modèles disponibles dans l'atelier, établir le schéma de mise en œuvre sur une entrée d'API et effectuer toutes les vérifications de compatibilité nécessaires.

# 3. Manipulations

#### Attention :

• NE PAS connecter la sortie 24VDC de l'API à une alimentation externe !!

• Afin d'optimiser la progression, ne pas câbler la partie puissance avant d'avoir mis en œuvre et justifié toute la partie commande du sujet.

#### 3.1. Câblage des entrées

• Mettre en œuvre le détecteur et le bouton-poussoir sur les entrées API.

• Vérifier le changement d'état des entrées d'API en fonction de l'état du détecteur et du bouton-poussoir à l'aide des voyants en façade de l'API.

#### 3.2. Paramétrage logiciel

• En vous aidant de la vidéo-formation de paramétrage d'un nouveau projet TwidoSoft, créer un nouveau projet TwidoSoft et configurer l'automate dans ce projet. Charger le paramétrage dans l'API.

- Vérifier la prise en compte des entrées TOR à partir des outils de diagnostic Twidosoft.
- Mettre en œuvre le programme d'activation d'une sortie TOR lorsque les 2 entrées sont actives.

#### 3.3. Mise en œuvre d'un pupitre opérateur Architecture d'un système avec pupitre opérateur :

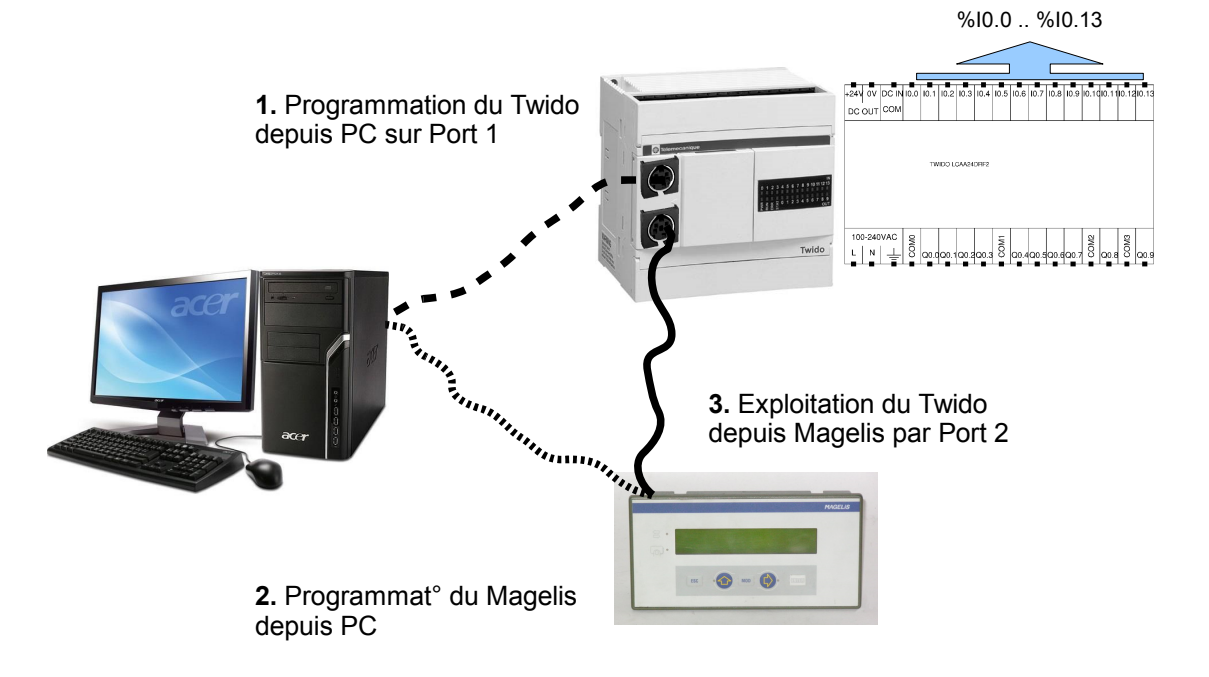

• Choisir un pupitre opérateur parmi les différents modèles disponibles. Vous pouvez obtenir les références précises du modèle choisi en ouvrant le boitier plastique dans lequel il est installé.

- Consulter le guide de mise en œuvre d'un pupitre opérateur MAGELIS sur la médiathèque.
- Rechercher les références de cordons nécessaires à la programmation depuis l'ordinateur, et à l'exploitation avec un Twido.

• Consulter la vidéo-formation de programmation d'un pupitre opérateur MAGELIS sur la médiathèque. Des casques -écouteurs sont disponibles pour accéder à la partie audio.

- Configurer le pupitre opérateur en notant bien :
  - ✓ le protocole de communication avec le Twido,
  - ✓ L'adresse de début de la table de dialogue (prendre par exemple %MW100),
  - le nombre de mots échangés dans la table de dialogue,
  - ✓ l'adresse de fin de la table de dialogue.
- Définir sur le pupitre opérateur une page de dialogue de base :
  - Insérer un texte statique de votre choix ;

 Insérer un champ numérique lié au mot interne %MW20, affiché en binaire (%MW20 recevra une copie des bits d'entrées TOR)

Dans le programme API (sous TwidoSoft) :

✓ Insérer une ligne qui permet de réserver l'espace mémoire du Twido nécessaire jusqu'à au moins l'adresse de fin de la table de dialogue : Bloc opération : %MW110 := %MW110

- ✓ Insérer une ligne qui recopie les 14 entrées TOR de l'API dans le mot %MW20 : %MW20 : =%I0.0:14
- Mettre en œuvre l'ensemble API-Dialogue opérateur et vérifier le bon fonctionnement.
- Modifier le mot d'affichage du champ sur le Pupitre :
  - ✓ Affichage en décimal
  - ✓ Affichage selon une liste de textes